# FMC 6.2.3 PXgrid و ISE 2.4 لماكت نيوكت

# تايوتحملا

<u>ةمدق مل ا</u> <u>ةيساسألا تابلطتملا</u> <u>تابلطتملا</u> <u>ةمدختسملا تانوكملا</u> <u>ISE نىوكت</u> pxGrid تامدخ نىكمت .1 ةوطخلا <u>PxGrid ةداەش ىلا ةدنتسملا تاپاسحلا ةفاك ىلع ةقفاوملل ISE نىوكت .2 ةوطخلا</u> CA ل PxGrid تاداەش و ISE MNT لوؤس م ةداەش رىدص ت. 3 ةوطخلا <u>FMC نىوكت</u> <u>FMC يلا ديدج قاطن ةفاضا 4. ةوطخلا</u> FMC CA ةداەش ءاش نا .5 ةوطخلا <u>. OpenSSL مادختساب ةأشنملا ةداهشلا نم صاخلا حاتفملاو ةداهشلا جارختسا .6 ةوطخلا</u> <u>FMC ىف ةداەشلا تىپثت .7 ةوطخلا</u> ISE<u> ىل| FMC ةداەش داريتس| .8 ةوطخلا</u> FMC <u>يلع PXgrid لاصتا نىوكت .9 قوطخلا</u> <u>ةحصلا نم ققحتلا</u> <u>ISE يف ققحتاا</u> <u>FMC يف ةحصلا نم ققحتلا</u> اهحالصاو ءاطخألا فاشكتسا

# ەمدقملا

.5.2.5 FMC رادصإو 2.4 رادصإلا، ISE PxGrid لماكت نيوكت ةيلمع دنتسملا اذه فصي

# ةيساسألا تابلطتملا

#### تابلطتملا

:ةيلاتا عيضاوملاب ةفرعم كيدل نوكت نأب Cisco يصوت

- ISE 2.4
- FMC 6.2.3
- Active Directory/اليلدلل لوصولل فيفخلا لوكوتوربلا/LDAP)

### ةمدختسملا تانوكملا

ةيلاتلا ةيداملا تانوكملاو جماربلا تارادصإ ىلإ دنتسملا اذه يف ةدراولا تامولعملا دنتست

4.4 لقتسملا ISE •

- FMCv 6.2.3
- Active Directory 2012R2
- Identity Services Engine (ISE) PXgrid، رادصإلاا 2.4
- مرادإ زكرم Firepower (FMC)، رادصإلاا، (6.2.3

ةصاخ ةيلمعم ةئيب يف ةدوجوملا ةزهجألاا نم دنتسملا اذه يف ةدراولا تامولعملا ءاشنإ مت. تناك اذإ .(يضارتفا) حوسمم نيوكتب دنتسملا اذه يف ةمدختسُملا ةزهجألا عيمج تأدب رمأ يأل لمتحملا ريثأتلل كمهف نم دكأتف ،ليغشتلا ديق كتكبش.

## ISE نيوكت

#### pxGrid تامدخ نيكمت .1 ةوطخلا

- ا قرادال (GUI) قرادال (GUI) قيموسرلا مدختسملا قمجاو يل لوخدلا ليجستب مق 1. ر**شنلا <**
- 2. ل اهمادختسإ متيس يتلا ISE ل اهمادختس

| disce Identity Services Engine Home             | Context Visibility + Operations + Pol | cy Administration + Work Centers                   |            |                                     | License Warning 🔺 🔍 😝 😋 🌣  |
|-------------------------------------------------|---------------------------------------|----------------------------------------------------|------------|-------------------------------------|----------------------------|
| System      Identity Management      Network Re | sources                               | irid Services + Feed Service + Threat Centric NAC  |            |                                     |                            |
| Deployment Licensing + Certificates + Loggin    | g + Maintenance Upgrade + Backup      | Restore + Admin Access + Settings                  |            |                                     |                            |
|                                                 |                                       |                                                    |            |                                     |                            |
| Deployment                                      | Deployment Nodes                      |                                                    |            |                                     |                            |
| (2)* 臣*                                         |                                       |                                                    |            |                                     | Selected 0   Total 1 😵 🎡 🖕 |
| Deployment     PAN Failower                     | 🖊 Edit 🔯 Register 👩 Syncup 💆          | Deregister                                         |            |                                     | Show All 💌 🍟               |
| 0                                               | Hostname                              | <ul> <li>Personas</li> </ul>                       | Role(s)    | Services                            | Node Status                |
|                                                 | 🗌 tim24adm 🔶                          | Administration, Monitoring, Policy Service, pxGrid | STANDALONE | IDENTITY MAPPING, SESSION, PROFILER |                            |
|                                                 |                                       |                                                    |            |                                     |                            |
|                                                 |                                       |                                                    |            |                                     |                            |

.ةروصلا يف حضوم وه امك **ظفح** قوف رقناو pxGrid ةمدخ نيكمتب مق .3

| Deployment                                           |           | Deployment Nodes List > tim24adm                |
|------------------------------------------------------|-----------|-------------------------------------------------|
| (= • E •                                             | - Siz - 1 | Edit Node                                       |
| <ul> <li>Deployment</li> <li>PAN Failover</li> </ul> |           | General Settings Profiling Configuration        |
|                                                      |           | Hostname                                        |
|                                                      |           | FQDN                                            |
|                                                      |           | IP Address                                      |
|                                                      |           | Node Type Identity Services Engine (ISE)        |
|                                                      |           |                                                 |
|                                                      |           | Role STANDALONE Make Primary                    |
|                                                      |           | Administration                                  |
|                                                      |           | V Monitoring                                    |
|                                                      |           | Role PRIMARY                                    |
|                                                      |           | Other Monitoring Node                           |
|                                                      |           | Policy Service                                  |
|                                                      |           | <ul> <li>Enable Session Services (i)</li> </ul> |
|                                                      |           | Include Node in Node Group None T               |
|                                                      |           | Enable Profiling Service ()                     |
|                                                      |           | Enable Threat Centric NAC Service (i)           |
|                                                      |           | Enable SXP Service (i)                          |
|                                                      |           | Enable Device Admin Service (i)                 |
|                                                      |           | Enable Passive Identity Service (j)             |
|                                                      |           | PxGrid (i)                                      |
|                                                      |           |                                                 |
|                                                      |           | Save Reset                                      |
|                                                      |           |                                                 |
|                                                      |           |                                                 |

.رماوألا رطس ةەجاو نم pxGrid تامدخ ليغشت نم ققحت .4

لماك لكشب PXgrid تامدخ ليغشتل قئاقد 5 ىلإ لصي ام ةيلمعلا بلطتت :**قظحالم** قدقع نم رثكاً مادختسإ ةلاح يف (HA) يلاعلا رفوتلا قلاح ديدحتو

.قيبطتالا الماح ددجو ISE pxGrid المدقعل (CLI) رماوألاا رطس المجاو يف SSH لخدأ .5

```
# show application status ise | in pxGrid
pxGrid Infrastructure Service running 24062
pxGrid Publisher Subscriber Service running 24366
pxGrid Connection Manager running 24323
pxGrid Controller running 24404
#
6. قرادا مدختسملا المحالية المعالية المعالية المعالية المعالية المعالية المعالية المعالية المعالية المعالية المعالية المعالية المعالية المعالية المعالية المعالية المعالية المعالية المعالية المعالية المعالية المعالية المعالية المحالية المعالية المعالية ال
معالية المعالية المعالية المعالية المعالية المعالية المعالية المعالية المعالية المعالية المعالية المعالية المعالية المعالية المعالية المعالية المعالية المعالية المعالية المعالية المعالية المعالية المعالية المعالية المعالية المعالية ال
```

```
.ةلصتملا <pxGrid <pxGrid FQDN> ةدقع ISE ضرعي ،ةحفصلا لفسأ يف .7
```

| -thele Identity Services Engine  | Home   Context Visibility      | Operations      Policy      Admin   | stration + Work Centers           |                 |             |      | License Warning 🔺 🔍 😑 🔿 🔿                                                            |
|----------------------------------|--------------------------------|-------------------------------------|-----------------------------------|-----------------|-------------|------|--------------------------------------------------------------------------------------|
| System      Identity Management  | Network Resources      Devic   | e Portal Management pxGrid Services | Feed Service     Threat Centric N | IAC             |             |      | Click here to do wireless setup and visibility setup Do not show this again. $	imes$ |
| All Clients Web Clients Capab    | ilities Live Log Settings      | Certificates Permissions            |                                   |                 |             |      |                                                                                      |
| √Enable ØDisable ØApprove        | 😝 Group 🛛 🞈 Decline 🛛 🚱 Delete |                                     |                                   |                 |             |      | 1 - 7 of 7 Show 25 + per page Page 1 +                                               |
| Client Name                      | Client Description             | Capabilities                        | Status                            | Client Group(s) | Auth Method | Log  |                                                                                      |
| ise-mnt-tim24adm                 |                                | Capabilities(2 Pub, 1 Sub)          | Online (XMPP)                     | Internal        | Certificate | View |                                                                                      |
| ise-fanout-tim24adm              |                                | Capabilities(0 Pub, 0 Sub)          | Online (XMPP)                     | Internal        | Certificate | View |                                                                                      |
| ise-pubsub-tim24adm              |                                | Capabilities(0 Pub, 0 Sub)          | Online (XMPP)                     | Internal        | Certificate | View |                                                                                      |
| ■ Ise-bridge-tim24adm            |                                | Capabilities(0 Pub, 4 Sub)          | Online (XMPP)                     | Internal        | Certificate | View |                                                                                      |
| Ise-admin-tim24adm               |                                | Capabilities(4 Pub, 2 Sub)          | Online (XMPP)                     | Internal        | Certificate | View |                                                                                      |
| Iseagent-firepower-20762a2982    | d                              | Capabilities(0 Pub, 6 Sub)          | Online (XMPP)                     |                 | Certificate | View |                                                                                      |
| Firesightisetest-firepower-20762 | a                              | Capabilities(0 Pub, 0 Sub)          | Offline (XMPP)                    |                 | Certificate | View |                                                                                      |
|                                  |                                |                                     |                                   |                 |             |      |                                                                                      |
|                                  |                                |                                     |                                   |                 |             |      |                                                                                      |

#### ةداەش ىلا ةدنتسملا تاباسحلا ةفاك ىلع ةقفاوملل ISE نيوكت .2 ةوطخلا PxGrid

1. **تادادعإلا < pxGrid تامدخ < ةرادإلا** ىلإ لقتنا.

رقناو "تاداەشلا ىلا ةدنتسملا ةدىدجلا تاباسحلا ىلع ايئاقلت ةقفاوملا" :عبرملا ددح .2 ظ**فح** قوف.

| cisco | Identity Services Engi                             | ine Home             | Context Visibility | Operations          | ▶ Policy  | - Administration | n → Work Centers             |
|-------|----------------------------------------------------|----------------------|--------------------|---------------------|-----------|------------------|------------------------------|
| ► Sy  | stem <ul> <li>Identity Manage</li> </ul>           | ement + Network      | Resources          | e Portal Management | pxGrid Se | ervices + Feed   | Service + Threat Centric NAC |
| All C | Clients Web Clients                                | Capabilities L       | ive Log Settings   | Certificates Perm   | nissions  |                  |                              |
| Р     | xGrid Settings                                     |                      |                    |                     |           |                  |                              |
|       | Automatically approve no<br>Allow password based a | ew certificate-based | d accounts         |                     |           |                  |                              |
|       | Use Default Save                                   |                      |                    |                     |           |                  |                              |
|       | Test                                               |                      |                    |                     |           |                  |                              |
| Conne | cted to pxGrid tim24adm.rt                         | paaa.net             |                    |                     |           |                  |                              |

اذه نيكمت متي مل اذإ ISE ب FMC لاصتا ىلع ايودي لوؤسملا قفاوي نأ بجي :**قظحالم** رايخلا.

#### CA ل PxGrid تاداەشو ISE MNT لوؤسم ةداەش ريدصت .3 ةوطخلا

.ماظنلا تاداەش < تاداەشلا < قرادالا على القات ال

ةرادإلا" ةدقع ىلع اەنيكمت مدع ةلالح يف (MNT) "ةيساسألاا ةبقارملا" ةدقع عيسوتب مق .2 ةيساسألا.

3. لقح ىلع يوتحت يتلا ةداەشلا ددح Used-by "admin".

مادختسال ةيضارتفالا عيقوتلا ةيتاذ ISE ةداەش ليلدلا اذه مدختسي :**قظحالم** عجرملا ريدصتب مق ،(CA) قدصم عجرم نم ةعقوم ةرادإ ةداەش مدختست تنك اذإ .لوؤسملا قدقع يلع لوؤسملا ةداەش عقو يذلا رذجلا قدصملا

- **4**. **ريدصت** قوف رقنا.
- . صاخلا حاتفملاو ةداەشلا ريدصت رايخ رتخأ.

.ريفشت حاتفم نييعتب مق

.ةروصلا يف حضوم وه امك فلملا **ظفح**و **ريدصت** .7

| dentity Services Engine                                         | Home + Context Visibility + Operations                                                                                      | Policy     Administration         | + Work Centers                             |                            |                             |                  | License Warning 🔺 🔍 🕘 😋 📀 |
|-----------------------------------------------------------------|----------------------------------------------------------------------------------------------------|-----------------------------------|--------------------------------------------|----------------------------|-----------------------------|------------------|---------------------------|
| System      Identity Management                                 | Network Resources     Device Portal Management                                                                              | pxGrid Services + Feed Serv       | rice + Threat Centric NAC                  |                            |                             |                  |                           |
| Deployment Licensing - Certificat                               | ites + Logging + Maintenance Upgrade + Ba                                                                                   | ckup & Restore + Admin Access     | s + Settings                               |                            |                             |                  |                           |
| 0                                                               | 2                                                                                                    |                                   |                                            |                            |                             |                  |                           |
| - Certificate Management                                        | System Certificates A For disaster recover                                                                                  | r it is recommended to expression | cate and private key pairs of all system   | n certificates.            |                             |                  |                           |
| System Certificates                                             | 🖌 Edit 🛛 🛖 Generate Self Signed Certificate                                                                                 | - Import D Export X D             | elete 🔎 View                               |                            |                             |                  |                           |
| Trusted Certificates                                            | Friendly Name                                                                                                    | Used By                           | Portal group tag                           | Issued To                  | Issued By                   | Valid From       | Expiration Date           |
| OCSP Client Profile                                             | ▼ tim24adm                                                                                                    |                                   |                                            |                            |                             |                  |                           |
| Certificate Signing Requests<br>Certificate Periodic Check Set5 | OU+Certificate Services System Certific<br>e,CN+tim24adm.rtpaaa.redfCertificate 3<br>vices Endpoint Sub CA - tim24admill000 | at<br>le pxGrid<br>10             |                                            |                            |                             | Thu, 29 Mar 2018 | Thu, 30 Mar 2028 🕑        |
| Certificate Authority                                           | Afault self-signed sami server certificat     CNI-SAMI, tim2/artm rinaaa cet                                                | * SAML                            |                                            |                            |                             | Fri, 30 Mar 2018 | Sat, 30 Mar 2019 🛃        |
|                                                                 | Default self-signed server certificate                                                                                      | EAP Authentication, Admin,        | Pefault Portal Certificate Group 👔         |                            |                             | Fri, 30 Mar 2018 | Sat, 30 Mar 2019          |
|                                                                 |                                                                                                    |                                   |                                            | _                          |                             |                  |                           |
|                                                                 |                                                                                                    |                                   | <ul> <li>Export</li> <li>Export</li> </ul> | Certificate<br>Certificate | e Only<br>e and Private Key |                  |                           |
|                                                                 |                                                                                                    |                                   |                                            |                            | ,                           |                  |                           |
|                                                                 | *Private K                                                                                                    | ey Password                       | •••••                                      |                            |                             |                  |                           |
|                                                                 | *Confir                                                                                                    | m Password                        | •••••                                      |                            |                             |                  |                           |
| Warning                                                         | Exporting a private                                                                                                    | e key is not a                    | a secure oper                              | ation. It o                | could lead to poss          | ible exposure o  | f the private key.        |
|                                                                 |                                                                                                    |                                   |                                            |                            |                             | E                | Export Cancel             |

ISE. ماظن تاداەش ةشاش ىلإ دع .9

دومعلا يف "pxGrid" مادختسإ مدختست يتلا ةداهشلا يف "ةطساوب هرادصإ مت" لقح ددح .10 "ةطساوب مدختسمل".

2.2 نم نكلو ،ايتاذ ةعقوم ةداهش هذه تناك ،ISE نم مدقألا تارادصإلا يف :**قظحالم** يضارتفا لكشب ةيلخادلا ISE CA ةلسلس نم ةداهشلا هذه ردصت ادعاصف.

.ةروصلا يف حضوم وه امك **ضرع** قوف رقناو ةداهشلا ددح .11

| este Identity Services Engine      | Home    | + Context Visibility + Operations +                                                   | Policy - Administration                           | Work Centers                                    |             |           | u                | ense Warning 🔺 🔍 0 0 0 |
|------------------------------------|---------|---------------------------------------------------------------------------------------|---------------------------------------------------|-------------------------------------------------|-------------|-----------|------------------|------------------------|
| * System + Identity Management     | Network | Resources                                                                             | pxGrid Services + Feed S                          | ervice                                          |             |           |                  |                        |
| Deployment Licensing Certification | es ⊁Log | ging + Maintenance Upgrade + Back                                                     | up & Restore + Admin Acc                          | ess + Settings                                  |             |           |                  |                        |
| 0                                  |         |                                                                                       |                                                   |                                                 |             |           |                  |                        |
| * Certificate Management           | Syste   | m Certificates 🛕 For disaster recovery it                                             | is recommended to export ce                       | rtificate and private ky pairs of all system ce | rtificates. |           |                  |                        |
| System Certificates                | / Ec    | R 🚽 Generate Self Signed Certificate 🤤                                                | - Import 🚱 Export 🗙                               | Delete View                                     |             |           |                  |                        |
| Trusted Certificates               |         | Friendly Name                                                                         | Used By                                           | Portal group tag                                | Issued To   | Issued By | Valid From       | Expiration Date        |
| OCSP Client Profile                | 🔻 timá  | Madm                                                                                  |                                                   |                                                 |             |           |                  |                        |
| Certificate Signing Requests       |         | OU=Certificate Services System Certificate<br>e,CN=tim24adm.rtpaaa.net#Certificate Se | pxOrid                                            |                                                 |             |           | Thu, 29 Mar 2018 | Thu, 30 Mar 2028 🛃     |
| Certificate Periodic Check Sets    |         | Nices Endpoint Sub CA - tm24admi#0000                                                 |                                                   |                                                 |             |           |                  | _                      |
| Certificate Authority              |         | Default self-signed sami server certificate -<br>CN=SAML_tim24adm.rtpaaa.net          | SAML                                              |                                                 |             |           | Fri, 30 Mar 2018 | Sat, 30 Mar 2019 🛃     |
|                                    |         | Default self-signed server certificate                                                | EAP Authentication, Admin,<br>Portal, RADIUS DTLS | Default Portal Certificate Group (j)            |             |           | Fri, 30 Mar 2018 | Sat, 30 Mar 2019       |

ان وكي ،ةلاحلا هذه يف .(رذجلا) ىلعألا ىوتسملا ةداەش ديدحت .12 'Certificate Services Root CA' - tim24adm".

.ةروصلا يف حضوم وه امك ةداهشلا ضرع ةذفان قلغاً .13

| Certificate Services Root C/                               | A - tim24adm<br>de CA - tim24adm                                            |    |
|------------------------------------------------------------|-----------------------------------------------------------------------------|----|
| Certificate Service                                        | s Endpoint Sub CA - tim24adm                                                |    |
| tim24adm.rtpa                                              | aa.net                                                                      |    |
|                                                            |                                                                             |    |
| tim24adm.rtpaaa<br>Issued By : Certif<br>Expires : Thu, 30 | .net<br>ficate Services Endpoint Sub CA - tim24adm<br>Mar 2028 14:17:12 EDT |    |
| Certificate status is good                                 |                                                                             |    |
| Details                                                    |                                                                             | 10 |
| Issued To                                                  |                                                                             |    |
| Common Name (CN)                                           |                                                                             |    |
| Organization Unit (OU)                                     | Certificate Services System Certificate                                     |    |
| Organization (O)                                           |                                                                             |    |
| City (L)                                                   |                                                                             |    |
| State (ST)                                                 |                                                                             |    |
| Country (C)                                                |                                                                             |    |
| Serial Number                                              | 58:2A:91:45:E8:23:42:74:98:53:06:94:33:9E:AD:83                             |    |

Close

ISE. ةداەش عجرم ةمئاق عيسوتب مق .14

.قدصملا عجرملا تاداەش ددح 15.

عجرم ةداەش ظفحا مث **.ريدصت** قوف رقناو اەيلع فرعتلا مت يتلا رذجلا ةداەشلا ددح .16 رذج قدصم وە امك pxGrid رذج قدصم

| use Identity Services Engine       | Home    | Context Visibility      Operatio                        | ns Policy A          | fministration + Work Centers   |                                                    |                                                   |                                            |                  | License Warning 🔺 👘 | ч. O       | 0 0    |
|------------------------------------|---------|---------------------------------------------------------|----------------------|--------------------------------|----------------------------------------------------|---------------------------------------------------|--------------------------------------------|------------------|---------------------|------------|--------|
| System      Identity Management    | Network | Resources + Device Portal Manag                         | ement pxGrid Service | s + Feed Service + Threat Cent | ric NAC                                            |                                                   |                                            |                  |                     |            |        |
| Deployment Licensing Certificate   | is ⊁Lo  | gging + Maintenance Upgrade                             | Backup & Restore     | Admin Access      Settings     |                                                    |                                                   |                                            |                  |                     |            |        |
| 0                                  |         |                                                         |                      |                                |                                                    |                                                   |                                            |                  |                     |            |        |
| Certifiete Management              | CAC     | ertificates                                             |                      |                                |                                                    |                                                   |                                            |                  |                     |            |        |
| · Certificate Authority            | 1       | Edit 🕂 Import 🕃 Export 🗙                                | Delete 🔎 View 🔮      | Refresh                        |                                                    |                                                   |                                            |                  |                     |            |        |
| Oranian                            |         | Friendly Name                                           | Status               | Trusted For                    | Serial Number                                      | Issued To                                         | Issued By                                  | Valid From       | Expiration Date     | Expiration | Status |
| Charlien                           | 🔻 tin   | n24adm                                                  |                      |                                |                                                    |                                                   |                                            |                  |                     |            |        |
| Issued Certificates                | 0       | Certificate Services Endpoint Sub                       | Enabled              | Infrastructure, Endpoints      | 32 D2 72 55 A9 7D 40 13 8F 2A EF                   | Certificate Services Endpoint Sub                 | Certificate Services Node CA -             | Thu, 29 Mar 2018 | Thu, 30 Mar 2028    | 2          |        |
| Certificate Authority Certificates | _       | CA - Im2480m#00003                                      |                      |                                | CF 00 10 41 AB                                     | Cartificate Canizer Dout CA -                     | Cartificate Services Road CA               |                  |                     | -          |        |
| Internal CA Settings               |         | tim24adm#00001                                          | Enabled              | Infrastructure,Endpoints       | E7 37 1A AB 88                                     | tim24adm                                          | tim24adm                                   | Thu, 29 Mar 2018 | Thu, 30 Mar 2028    |            |        |
| Certificate Templates              | 0       | Certificate Services Node CA -<br>tim24adm#00002        | Enabled              | Infrastructure,Endpoints       | 30 1A 22 E7 AA E5 45 35 8C 65<br>78 EE 53 09 34 3E | tim24adm                                          | tim24adm                                   | Thu, 29 Mar 2018 | Thu, 30 Mar 2028    | 2          |        |
| External CA Settings               |         | Certificate Services OCSP<br>Responder - tim24adm#00004 | Enabled              | Infrastructure,Endpoints       | 74 C2 35 BB 32 6A 40 0F AC C8<br>D0 B9 51 DC 07 7D | Certificate Services OCSP<br>Responder - tim24adm | Certificate Services Node CA -<br>tim24adm | Thu, 29 Mar 2018 | Thu, 30 Mar 2023    | 2          |        |

# FMC نيوكت

#### FMC ىلإ ديدج قاطن ةفاضإ .4 ةوطخلا

1. مكحتلا ةدحوب ةصاخلا (GUI) ةيموسرلا مدختسملا ةهجاو ىلإ لوصولا كنكمي FMC مكحتلا ةدحوب قصاخلا ج**مدلا < ماظنلا** ىلإ هجوتلاو **Realms**.

| <u>روس ا چې حصوم وه ام و <b>دید. ری</b>ح کارغ رون ا .</u> |
|-----------------------------------------------------------|
|-----------------------------------------------------------|

| Overview Analysis Policies Devices Objects AMP Intelligence                            | Deploy O System Help v adm                                                    | in v   |
|----------------------------------------------------------------------------------------|-------------------------------------------------------------------------------|--------|
|                                                                                        | Configuration Users Domains Integration Updates Licenses Visith Monitoring Tr | iols v |
| Cisco CSI Realms Identity Sources eStreamer Host Input Client Smart Software Satellite |                                                                               |        |
|                                                                                        | 🧭 Compare realms 🕠 New r                                                      | mies   |
|                                                                                        |                                                                               |        |

."رابتخالل (Active Directory (AD ةمدخ طبر" رز قوف رقناو جذومنلا ألما .3

يساسألا مدختسملا مسا قيسنتب AD طبر مدختسم مسا نوكي نأ بجي :**ةظحالم** (UPN) رابتخالا لشف وأ.

4. كان مامضنال البتخإ حجن اذا AD، ق**فاوم** قوف رقنا.

| Add New Realm        |                           |                              | ? × |
|----------------------|---------------------------|------------------------------|-----|
| Name *               | ISEpxGrid                 |                              |     |
| Description          | Realm for use with pxGrid |                              |     |
| Туре *               | AD                        | ·                            |     |
| AD Primary Domain *  |                           | ex: domain.com               |     |
| AD Join Username     |                           | ex: user@domain              |     |
| AD Join Password     | •••••                     | Test AD Join                 |     |
| Directory Username * | admin                     | ex: user@domain              |     |
| Directory Password * |                           |                              |     |
| Base DN *            | CN=Users,DN=rtpaaa,DN=net | ex: ou=user,dc=cisco,dc=com  |     |
| Group DN *           | DN=rtpaaa,DN=net          | ex: ou=group,dc=cisco,dc=com |     |
| Group Attribute      | Member 🗸                  | ·                            |     |
| * Required Field     |                           |                              |     |
|                      |                           | OK Cancel                    |     |

.ةروصلا يف حضوم وه امك **لـيلد ةفاضإ** قوف رقنا مث **لـيلدلا** بيوبتلا ةمالع قوف رقنا .5

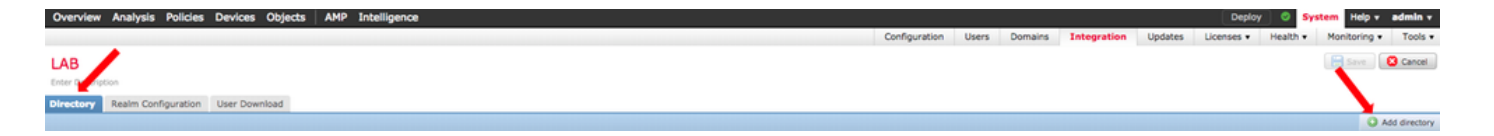

6. رابتخاو IP/Hostname لاصتا نيوكت.

نيوكت" بيوبتلا ةمالع ىلع دامتعالا تانايب نم ققحتف ،رابتخالا لشف اذإ :**قظحالم** قاطنلا.

.7 قوف رقنا .7

| Edit directory           |                           |             | ? | × |
|--------------------------|---------------------------|-------------|---|---|
| Hostname / IP<br>Address |                           |             |   |   |
| Port                     | 389                       |             |   |   |
| Encryption               | 🔵 STARTTLS 🗌 LDAPS 💿 None |             |   |   |
| SSL Certificate          | ▼ ③                       |             |   |   |
|                          | сок                       | Test Cancel |   |   |
| Status                   |                           |             |   |   |
| Test of                  | connection succeeded      |             |   |   |
|                          | ок                        |             |   |   |
|                          |                           |             |   |   |

. **مدختسملا ليزنت** بيوبتلا ةمالع قوف رقنا.

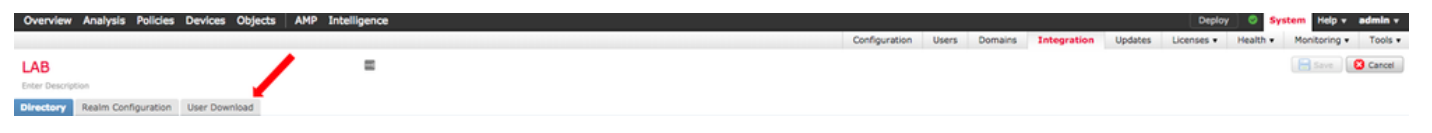

ةعومجملاو مدختسملا ليزنت نيكمتب مق ،لعفلاب ديدحتلا مدع ةلاح يف .9

"نآلا ليزنت" قوف رقنا .10

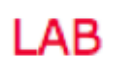

Enter Description

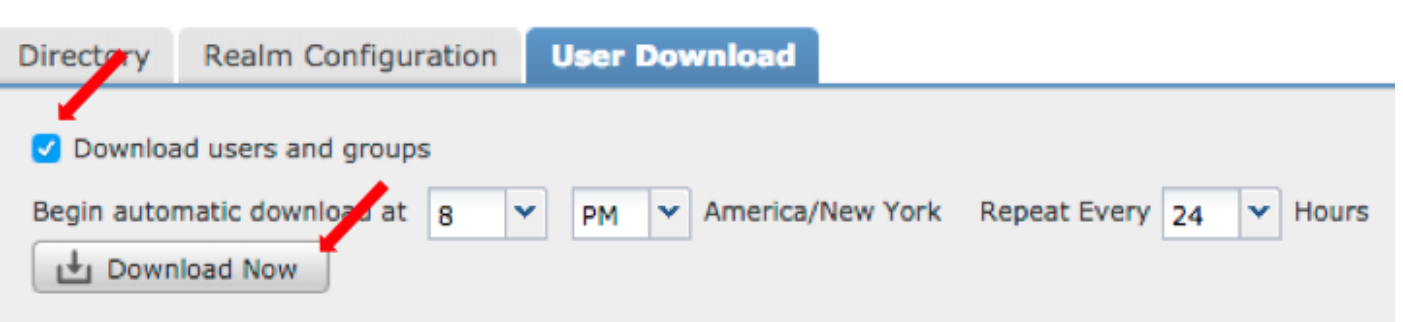

••••|

- انيم صت ىل قفاص ددجو ةبول طمل تاعوم جمل فضأ ،ةمئ اقل قى عن درجمب. 11.
- .**قاطنلا نيوكت** ظفح .12

| Overview Analysis Policies Devices Objects AMP Intelligence           |         |                                           |               |       |              |             |         | Deploy System Help - admin                 |
|-----------------------------------------------------------------------|---------|-------------------------------------------|---------------|-------|--------------|-------------|---------|--------------------------------------------|
|                                                                       |         |                                           | Configuration | Users | Domains      | Integration | Updates | Licenses • Health • Monitoring • Tools     |
| LAB                                                                   |         |                                           |               |       |              |             |         | You have unsaved changes 🔚 Save 🛛 😣 Cancel |
| Enter Description                                                     |         |                                           |               |       |              |             |         |                                            |
| Directory Realm Configuration User Download                           |         |                                           |               |       |              |             |         |                                            |
|                                                                       |         |                                           |               |       |              |             |         |                                            |
| Oownload users and groups                                             |         |                                           |               |       |              |             |         |                                            |
| Begin automatic download at 8 V PM V America/New York Repeat Every 24 | Hours   |                                           |               |       |              |             |         |                                            |
| d Download Now                                                        |         |                                           |               |       |              |             |         |                                            |
| Available Groups G                                                    |         | Groups to Include (35)                    |               |       | Groups to Ex | clude (0)   |         |                                            |
| Search by name                                                        |         | A NetCos                                  |               | 9.0   | None         |             |         |                                            |
|                                                                       |         | SOLServer2005SOLBrowserUser58TPAAA-DC2    |               | ä     |              |             |         |                                            |
| A NetOps                                                              |         | WSUS Administrators                       |               | ă     |              |             |         |                                            |
| sqcserverzoossqcerowserusersk17AAA-0C2                                |         | A Enterprise Read-only Domain Controllers |               | all   |              |             |         |                                            |
| Kotominorators                                                        |         | A DnsUpdateProxy                          |               | a     |              |             |         |                                            |
| Controlise Read-only Domain Controllers                               |         | 📣 theehn-group                            |               | 8     |              |             |         |                                            |
| A Dealer and                                                          |         | A Denied RODC Password Replication Group  |               | 8     |              |             |         |                                            |
| Denied BODC Research Replication Group                                |         | 📤 Domain Admins                           |               | 8     |              |             |         |                                            |
| Company Admines                                                       |         | 률 Child                                   |               | 8     |              |             |         |                                            |
| A COM                                                                 |         | A DisAdmins                               |               | 8     |              |             |         |                                            |
| n Douldmins                                                           |         | 💤 Lester\Made\Me\Do\Jt                    |               | 8     |              |             |         |                                            |
| A Lester(Made\Me\Do\]t                                                |         | 🝰 Group Policy Creator Owners             |               | 8     |              |             |         |                                            |
| A Group Policy Creator Owners                                         |         | 🛃 INE                                     |               | 8     |              |             |         |                                            |
| A INE                                                                 |         | 🏉 🍰 Domain Users                          |               | 8     |              |             |         |                                            |
| Domain Users                                                          |         | A ChadTest                                |               | 8     |              |             |         |                                            |
| A ChadTest                                                            |         | 🚔 Read-only Domain Controllers            |               | 8     |              |             |         |                                            |
| Read-only Domain Controllers                                          | Include | AAS and IAS Servers                       |               | 8     |              |             |         |                                            |
| RAS and IAS Servers                                                   | Add to  | Cert Publishers                           |               | 8     |              |             |         |                                            |
| A Cert Publishers                                                     | Exclude | 💼 🍰 Schema Admins                         |               | 8     |              |             |         |                                            |
| 🔗 Schema Admins                                                       |         | A WSUS Reporters                          |               | 8     |              |             |         |                                            |
| A WSUS Reporters                                                      |         | 🝰 Parent                                  |               | 8     |              |             |         |                                            |
| 🔗 Parent                                                              |         | 📤 ISE Admins                              |               | 8     |              |             |         |                                            |
| 💤 ISE Admins                                                          |         | WinRMRemoteWMIUsers                       |               | 8     |              |             |         |                                            |
| A WinRMRemoteWHIUsers                                                 |         | Allowed RODC Password Replication Group   |               | 8     |              |             |         |                                            |
| Allowed RODC Password Replication Group                               |         | A TimSponsors                             |               | 8     |              |             |         |                                            |
| 💣 TimSponsors                                                         |         | AllowedVPN                                |               | 8     |              |             |         |                                            |
| Allowed VPN                                                           |         | Enterprise Admins                         |               | 8     |              |             |         |                                            |
| 💣 Enterprise Admins                                                   |         | 🚁 test-users                              |               | 8     |              |             |         |                                            |
| 🍰 test-users                                                          |         | a sponsors                                |               | 8     |              |             |         |                                            |
| af sponsors                                                           |         | # HelpUbraryUpdaters                      |               | 9     |              |             |         |                                            |
| A HelpLibraryUpdaters                                                 |         | Protected Users                           |               | 9     |              |             |         |                                            |
| Protected Users                                                       |         | Domain Guests                             |               | 0     |              |             |         |                                            |
| A Domain Guests                                                       |         | Domain Computers                          |               | 0     |              |             |         |                                            |
| Domain Computers                                                      |         | p uomain Controllers                      |               | 0.0   |              |             |         |                                            |
| A Domain Controllers                                                  |         |                                           |               |       |              |             |         |                                            |

.قاطنلا ةلاح نيكمتب مق 13.

| Overview Analysis Policies Devices Objects AMP Intelligence                            |                    |                            |                   |                            | Deploy O          | System Help  | v admin v   |
|----------------------------------------------------------------------------------------|--------------------|----------------------------|-------------------|----------------------------|-------------------|--------------|-------------|
|                                                                                        |                    | Configuration User         | rs Domains Integr | ration Updates             | Licenses • Health | Monitorin    | g • Tools • |
| Cisco CSI Realms Identity Sources eStreamer Host Input Client Smart Software Satellite |                    |                            |                   |                            |                   |              |             |
|                                                                                        |                    | ويمرو بالبوين بمبدية المدي |                   | والافتر والمتعادة والمتداو |                   | mpare realms | O New realm |
| Name                                                                                   | Description Domain | Туре                       | Base DN           | Group DN                   | Group Attribute   | State        |             |
| LAB                                                                                    | Global             | AD                         | DC=rtpaaa,DC=net  | CN=Users,DC=rtpaaa,D       | C+ member         |              | ± 🥒 🐚 🖯     |

#### FMC CA ةداەش ءاشنإ .5 ةوطخلا

يف حضوم وه امك **ةيلخادلا ةقدصملا عجارملا < نئاكلا ةرادا < تانئاكلا** ىلا لقتنا .1. ةروصلا.

| Overview Analysis Polic                                                                                                    | es Devices Objects AMP Intelligence | l i i i i i i i i i i i i i i i i i i i | Deploy 🔺 Syst              | tem Help v I | edmin v |
|----------------------------------------------------------------------------------------------------|-------------------------------------|-----------------------------------------|----------------------------|--------------|---------|
| Object Management Intr                                                                                                    | usion Rules                         |                                         |                            |              |         |
|                                                                                                    |                                     |                                         | Add Network •              | 🔍 Filter     |         |
| Retwork                                                                                                    | Name                                | Value                                   | Туре                       | Override     |         |
| Port<br>Sinterface                                                                                                    | any                                 |                                         | Group                      | ×            | ۹.8     |
| Application Filters                                                                                                    | any-ipu4                            |                                         | Network                    | ×            |         |
| S VLAN Tag                                                                                                    | any-ipv6                            |                                         | Host                       | ×            |         |
| ORL .                                                                                                    | IPv4-Benchmark-Tests                |                                         | Network                    | ×            |         |
| Geolocation                                                                                                    | 19v4-Unic-Local                     |                                         | Network                    | ×            |         |
| \$ Variable Set                                                                                                    | IPv4-Multicast                      |                                         | Network                    | ×            |         |
| Security Intelligence                                                                                                    | 1Pv4-Private-10.0.0.0-8             |                                         | Network                    | ×            |         |
| DNS Lists and Feeds                                                                                                    | IPv4-Private-172.16.0.0-12          |                                         | Network                    | ×            |         |
| URL Lists and Feeds                                                                                                    | 19vd-9viuster 192 168 0.0-16        |                                         | Network                    | *            |         |
| Sinkhole                                                                                                    |                                     |                                         |                            | ~            |         |
| Opher Suite List                                                                                                    | IPv4-Private-All-RFC1918            |                                         | Group                      | ×            |         |
| A 🖣 Distinguished Name                                                                                                    | IPv6-IPv4-Macced                    |                                         | Network                    | ×            |         |
| Individual Objects     Object Groups                                                                                                    | Pvf-Link-Local                      |                                         | Network                    | ×            |         |
| a 🔑 PKI                                                                                                    | In the bank stream                  |                                         | Naturk                     | 0            |         |
| Internal CAse                                                                                                    |                                     |                                         | PROVINCE AND A DESCRIPTION | 2            |         |
| Trusted CAs                                                                                                    | IPv6-to-IPv4-Relay-Anycest          |                                         | Network                    | ×            |         |
| External Certs     Cert Envolment     Internal CA Groups     Internal CA Groups     Internal CA Groups     Internal Cert Groups     External Cert Groups |                                     |                                         |                            |              |         |

. **قدصم عجرم ءاشنا** قوف رقنا.2

|              | 2     |               |          | -       |              |        |        |
|--------------|-------|---------------|----------|---------|--------------|--------|--------|
| $\mathbf{a}$ | 1 11  |               |          |         |              |        |        |
| ~            |       | L L           |          | · 0 · · | $( \Delta )$ |        |        |
| Ο.           | 10,11 | 1,11,10,9,2,6 | 91(), 9) | 9,9     |              | 104.42 | 20(3). |
|              | 10    |               |          | 20      |              |        |        |

| Overview Analysis | Policies Devices | objects AMP Intelligence                                                                                                    |                         |        |       | L           | Deploy 🗛 Sy | stem Help <b>v admin v</b> |
|-------------------|------------------|----------------------------------------------------------------------------------------------------|-------------------------|--------|-------|-------------|-------------|----------------------------|
| Object Management | Intrusion Rules  |                                                                                                    |                         |        |       |             |             |                            |
|                   |                  |                                                                                                    |                         |        |       | Generate CA | O Import CA | 🔍 Filter                   |
| Retwork           | Name             |                                                                                                    |                         |        | Value |             |             |                            |
|                   |                  | Generate Internal Certificate a Name: Country Name (two-letter code): State or Province: Locality or City: Organization: Organizational Unit (Department): Common Name: | Authority<br>LabFP623   | ? ×    |       |             |             |                            |
|                   |                  | Generate CSR                                                                                                    | Generate self-signed CA | Cancel |       |             |             |                            |

عجرملا ةداهش نيمي ىلع دوجوملا صاصرلا ملقلا قوف رقنا ،ءاشنإلا لامتكا درجمب .4 ةروصلا يف حضوم وه امك ةأشنملا قدصملا.

| Overview Analysis        | Policies Devices Objects | AMP Intelligence | Deploy                                          | 🔺 System Help | • admin • |
|--------------------------|--------------------------|------------------|-------------------------------------------------|---------------|-----------|
| <b>Object Management</b> | Intrusion Rules          |                  |                                                 |               |           |
|                          |                          |                  | Generate CA O Impo                              | rt CA         |           |
| Network                  | Name                     |                  | Value                                           |               |           |
| Port<br>Interface        | LabFP623                 |                  | CN+LabFP623.rtpasa.net, ORG+Cisco, OU+TAC, C+US |               | / 8       |

.**ليزنت** قوف رقنا .5

| lame:  | LabFP623                                                   |    |        |
|--------|------------------------------------------------------------|----|--------|
| Subje  | ect:                                                       |    |        |
| Co     | ommon Name:                                                |    |        |
| Or     | rganization: Cisco                                         |    |        |
| Or     | rganization Unit: TAC                                      |    |        |
| Issue  | r:                                                         |    |        |
| Co     | ommon Name:                                                |    |        |
| Or     | rganization: Cisco                                         |    |        |
| Or     | rganization Unit: TAC                                      |    |        |
| Not V  | /alid Before:                                              |    |        |
| Ma     | ay 15 18:13:52 2018 GMT                                    |    |        |
| Not V  | /alid After:                                               |    |        |
| Ma     | ay 12 18:13:52 2028 GMT                                    |    |        |
| Serial | Number:                                                    |    |        |
| a      | 2:1e:98:52:be:2f:b8:98                                     |    |        |
| Certif | ficate Fingerprint:                                        |    |        |
| C7     | 7:D7:99:F3:EE:41:5C:7B:36:91:40:04:F7:1D:22:4C:60:C2:3C:9C |    |        |
| Public | c Key Fingerprint:                                         |    |        |
| b5     | 51aabcb2cb25e922fdf6c0088771fca794897a1                    |    |        |
|        |                                                            |    |        |
|        |                                                            |    |        |
| Dow    | aload                                                      | OK | Cancel |

6. قوف رقناو اهديكأتو ريفشتلا رورم ةملك نيوكتب مق

7. ايلحملا الماطن الماطن عن PKCS) واعلام حاتفملل ريفشتلا ريياعم فلم ظفحا.

#### مادختساب ةأشنملا ةداهشلا نم صاخلا حاتفملاو ةداهشلا جارختسإ .6 ةوطخلا OpenSSL

1. فلم نم (PVK) صاخلا حاتفملاو (certficate (CER) لا صالختسا لجأ نم **OpenSSL** مدختس p12.

.FMC ىلع ةداەش ءاشنإ نم ةداەشلا ريدصت حاتفم نيوكتب مق مث CER فلم جرختسا .2

~\$ openssl pkcs12 -nokeys -clcerts -in <filename.p12> -out <filename.cer>
Password:
Last login: Tue May 15 18:46:41 UTC 2018
Enter Import Password:
MAC verified OK

رورم ةرابع نييعتب مق مث ،ةداهشلا ريدصت حاتفم نيوكتب مقو ،PVK فلم جرختسا .3

-\$ openssl pkcs12 -nocerts -in <filename.p12> -out <filename.pvk> Password: Last login: Tue May 15 18:46:41 UTC 2018 Enter Import Password: MAC verified OK 4. ميلات القوطخلاي في قبول طم PEM قرابعل

#### FMC يف ةداەشلا تيبثت .7 ةوطخلا

. **ةيلخادلا جئاتنلا < PKI < تانئاكلا ةرادا < تانئاكلا ي**ان ال

.ةروصلا يف حضوم وه امك **يلخاد عجرم ةفاضإ** قوف رقنا .2

| Overview Analysis           | Policies Devices | s Objects AMP Intelligence | Deploy 🙂 Syn                               | tem Help v admin | Υ. |
|-----------------------------|------------------|----------------------------|--------------------------------------------|------------------|----|
| Object Management           | Intrusion Rules  |                            |                                            |                  |    |
|                             |                  |                            | Add Internal Cert                          | 🔍 Filter 🔤       | כ  |
| Retwork                     | Name             | Value                      |                                            |                  |    |
| Port -                      | TimEP623         | O mile                     | rEP623 rtoasa net, ORG=Citco, OU=TAC, C=US | 25               |    |
| 🔩 Interface                 | 11117025         |                            |                                            | ~ 0              |    |
| Tunnel Zone                 |                  |                            |                                            |                  |    |
| Application Filters         |                  |                            |                                            |                  |    |
| S VLAN Tag                  |                  |                            |                                            |                  |    |
| Contraction                 |                  |                            |                                            |                  |    |
| Time Races                  |                  |                            |                                            |                  |    |
| C Mariable Est              |                  |                            |                                            |                  |    |
| A Security Intelligence     |                  |                            |                                            |                  |    |
| Network Lists and I         | Feeds            |                            |                                            |                  |    |
| ONS Lists and Feed          | 05               |                            |                                            |                  |    |
| URL Lists and Feed          | 2s               |                            |                                            |                  |    |
| Sinkhole                    |                  |                            |                                            |                  |    |
| Tile List                   |                  |                            |                                            |                  |    |
| Opher Suite List            |                  |                            |                                            |                  |    |
| 🖌 📢 Distinguished Name      |                  |                            |                                            |                  |    |
| Individual Objects          |                  |                            |                                            |                  |    |
| Cobject Groups              |                  |                            |                                            |                  |    |
| # 🔑 PKI                     |                  |                            |                                            |                  |    |
| Internal CAs                |                  |                            |                                            |                  |    |
| Trusted CAs                 |                  |                            |                                            |                  |    |
| External Certs              |                  |                            |                                            |                  |    |
| Internal Certs              |                  |                            |                                            |                  |    |
| Cert Enrollment             |                  |                            |                                            |                  |    |
| Trusted CA Groups           |                  |                            |                                            |                  |    |
| Tatemal Cet Cours           |                  |                            |                                            |                  |    |
| External Cert Group         | 05               |                            |                                            |                  |    |
| Consideration of the second |                  |                            |                                            |                  |    |

3. ةيلخادلا ةداەشلل مسا نيوكتب مق.

.يناثلا رايخلا ددح ،صيخرتلا تانايب ةئبعت درجمب .هديدحتو CER فلم عقوم ضارعتسإ - 4

.5 فلم ددجو **رايخ** حفصت .5

ةصاخلا رسلا ةملك أدبت .PVK مسق يف ةقحال ميق يأو ةئداب "ةبيقح صئاصخ" يأ فذحا .6 **—يئاەن رفشم صاخ حاتفمب** يەتنتو — حاتفملاب.

نيب تافاسملا تالصاو جراخ فورح يأ PVK صنل ناك اذإ **قفاوم** رقن كنكمي ال :**ةظحالم** فورحلا نيب تافاسملاو روطسلا.

7. ريدصت مت امدنع اهؤاشنإ مت يتلا رورملا ةملك نيوكتب مقو رفشملا عبرملا ددح 6. قوطخلا يف

.8 قوف رقنا .8 **OK** 

#### Add Known Internal Certificate

| Name: TZfpcert                                                                                                    |            |
|----------------------------------------------------------------------------------------------------|------------|
| Certificate Data or, choose a file: Browse                                                                                                    |            |
| BEGIN CERTIFICATE<br>MIIDFTCCAmWgAwIBAgIJAKIemFK+L7iYMA0GCSqGSIb3DQEBCwUAMGQxCzAJBgNV<br>BAYTAIVTMQswCQYDVQQIDAJOQzEMMAoGA1UEBwwDUIRQMQ4wDAYDVQQKDAVDaXNj<br>bzEMMAoGA1UECwwDVEFDMRwwGgYDVQQDDBNMYWJGUDYyMy5ydHBhYWEubmV0MB4X<br>DTE4MDUxNTE4MTM1MloXDTI4MDUxMjE4MTM1MlowZDELMAkGA1UEBhMCVVMxCzAJ<br>BgNVBAgMAk5DMQwwCgYDVQQHDANSVFAxDjAMBgNVBAoMBUNpc2NvMQwwCgYDVQQL<br>DANUQUMxHDAaBgNVBAMME0xhYkZQNjIzLnJ0cGFhYSSuZXQwggEiMA0GCSqGSIb3<br>DQEBAQUAA4IBDwAwggEKAoIBAQDMjtSSIUIFiZkZK/TSGtkOCmuivTK5kk1WzAy6<br>D7Gm/c69cXw/VfIPWnSBzhEkiRTyspmTMdyf/4TJvUmUH60h108/8dZeqJOzbjon |            |
| Bag Attributes<br>localKeyID: C7 D7 99 F3 EE 41 5C 7B 36 91 40 04 F7 1D 22 4C 60 C2 3C 9C<br>Key Attributes: <no attributes=""><br/>MIIFDjBABgkqhkiG9w0BBQ0wMzAbBgkqhkiG9w0BBQwwDgQI5uV3MsiHZsICAggA<br/>MBQGCCqGSIb3DQMHBAhgGVm1+xHLIASCBMjjJxkffXUNUcdB22smybvWotwbcRrt<br/>xL0qjEStmwuyExVp+TWC3AyIJN1DE7/rRssjRAqsnSOxIvDGmg0dVsvnbbqZwjFP<br/>74POu/O2Vy99iFoVgW2q9DyXyL/h64TH9CZtwLKIOGOeEunNKpamDnpfyN8QC4DC<br/>fXvNZ9/NG4HrEcFmnnij0EwJ0QT8Jn5gAUj+AIPMe32zPqwoccRNYrRXMVM9+Jwp</no>                                                                                     | 1          |
| Encrypted, and the password is:                                                                                                    |            |
| OK Cance                                                                                                    | e <b>l</b> |
| cfCJU2QGI4jT0SorN4u2Lk+S+Qd1s7Ii2wIQMWKPl2R9UGv1tyM6HTPCGoCo6VDI<br>acClCUAsecVrYY081GKTVVJ3bWgWfPtR3OH12YCA2whcCKcG50MByB4tjhHN036q<br>0/g=<br>END_ENCRYPTED_PRIVATE_KEY<br>← DELETE                                                                                                    |            |
| Encrypted, and the password is:                                                                                                    |            |
| OK Cancel                                                                                                    |            |

#### ISE ىلإ FMC ةداەش داريتسإ .8 ةوطخلا

.**داريتسإ** قوف رقنا .2

| ence Identity Services Engine ,     | Home                                                    | • Administra    | tion + Work Centers         |                   |                         |                          |                  |                  |                   | License Warning 🔺 | A 0 | •   | 0 |
|-------------------------------------|---------------------------------------------------------|-----------------|-----------------------------|-------------------|-------------------------|--------------------------|------------------|------------------|-------------------|-------------------|-----|-----|---|
| System → Identity Management →      | Network Resources                                       | id Services     | eed Service + Threat Cen    | tric NAC          |                         |                          |                  |                  |                   |                   |     |     |   |
| Deployment Licensing - Certificates | Logging      Maintenance Upgrade      Backup &          | Restore + Admir | n Access + Settings         |                   |                         |                          |                  |                  |                   |                   |     |     |   |
| 0                                   |                                                         |                 |                             |                   |                         |                          |                  |                  |                   |                   |     |     |   |
| Certificate Management              | Trusted Certificat                                      |                 |                             |                   |                         |                          |                  |                  |                   |                   |     |     |   |
| System Certificates                 | /Edit 📲 Import 😨 Export 🗙 Delete 🔎 View                 |                 |                             |                   |                         |                          |                  |                  |                   | Show All          |     | - 5 | 6 |
| Trusted Certificates                | Friendly Name                                           | Status          | Trusted For                 | Serial Number     | Issued To               | Issued By                | Valid From       | Expiration Date  | Expiration Status |                   |     |     |   |
| OCSP Client Profile                 | <ul> <li>Baltimore CyberTrust Root</li> </ul>           | Enabled         | Cisco Services              | 02 00 00 B9       | Baltimore CyberTrust Ro | Baltimore CyberTrust Ro  | Fri, 12 May 2000 | Mon, 12 May 2025 |                   |                   |     |     |   |
| Certificate Signing Requests        | Cisco CA Manufacturing                                  | Disabled        | Endpoints<br>Infrastructure | 6A 69 67 B3 00 00 | Cisco Manufacturing CA  | Cisco Root CA 2048       | Fri, 10 Jun 2005 | Mon, 14 May 2029 | 2                 |                   |     |     |   |
| Certificate Periodic Check Sets     | Cisco Manufacturing CA SHA2                             | Enabled         | Endpoints<br>Infrastructure | 02                | Cisco Manufacturing CA  | Cisco Root CA M2         | Mon, 12 Nov 2012 | Thu, 12 Nov 2037 | <b>1</b>          |                   |     |     |   |
| Certificate Authority               | Cisco Root CA 2048                                      | Disabled        | Infrastructure<br>Endpoints | SF F8 78 28 28 54 | Cisco Root CA 2048      | Cisco Root CA 2048       | Fri, 14 May 2004 | Mon, 14 May 2029 | 2                 |                   |     |     |   |
|                                     | Cisco Root CA M2                                        | Enabled         | Endpoints<br>Infrastructure | 01                | Cisco Root CA M2        | Cisco Root CA M2         | Mon, 12 Nov 2012 | Thu, 12 Nov 2037 | <b>•</b>          |                   |     |     |   |
|                                     | Default self-signed server certificate                  | Enabled         | Endpoints<br>Infrastructure | 5A BE 7E D8 00 00 | tim24adm.rtpaaa.net     | tim24adm.rtpaaa.net      | Fri, 30 Mar 2018 | Sat, 30 Mar 2019 | 2                 |                   |     |     |   |
|                                     | DigiCert root CA                                        | Enabled         | Endpoints<br>Infrastructure | 02 AC 5C 26 6A 08 | DigiCert High Assurance | DigiCert High Assurance  | Thu, 9 Nov 2006  | Sun, 9 Nov 2031  |                   |                   |     |     |   |
|                                     | DigiCert SHA2 High Assurance Server CA                  | Enabled         | Endpoints<br>Infrastructure | 04 E1 E7 A4 DC SC | DigiCert SHA2 High Ass  | DigiCert High Assurance. | Tue, 22 Oct 2013 | Sun, 22 Oct 2028 |                   |                   |     |     |   |
|                                     | DST Root CA X3 Certificate Authority                    | Enabled         | Cisco Services              | 44 AF 80 80 D6 A3 | DST Root CA X3          | DST Root CA X3           | Sat, 30 Sep 2000 | Thu, 30 Sep 2021 |                   |                   |     |     |   |
|                                     | HydrantID SSL ICA G2                                    | Enabled         | Cisco Services              | 75 17 16 77 83 D0 | HydrantID SSL ICA G2    | QuoVadis Root CA 2       | Tue, 17 Dec 2013 | Sun, 17 Dec 2023 | 2                 |                   |     |     |   |
|                                     | QuoVadis Root CA 2                                      | Enabled         | Cisco Services              | 05 09             | QuoVadis Root CA 2      | QuoVadis Root CA 2       | Fri, 24 Nov 2006 | Mon, 24 Nov 2031 | <b>1</b>          |                   |     |     |   |
|                                     | <ul> <li>Thawte Primary Root CA</li> </ul>              | Enabled         | Cisco Services              | 34 4E D5 57 20 D5 | thawte Primary Root CA  | thawte Primary Root CA   | Thu, 16 Nov 2006 | Wed, 16 Jul 2036 | <b>2</b>          |                   |     |     |   |
|                                     | TimFP623                                                | Enabled         | Infrastructure<br>Endpoints | BE F9 42 3D 25 AS | TimFP623.rtpasa.net     | TimFP623.rtpaaa.net      | Tue, 15 May 2018 | Fri, 12 May 2028 | <b>1</b>          |                   |     |     |   |
|                                     | VeriSign Class 3 Public Primary Certification Authority | Enabled         | Cisco Services              | 18 DA D1 9E 26 7D | VeriSign Class 3 Public | VeriSign Class 3 Public  | Tue, 7 Nov 2006  | Wed, 16 Jul 2036 |                   |                   |     |     |   |
|                                     | VeriSign Class 3 Secure Server CA - G3                  | Enabled         | Cisco Services              | 6E CC 7A A5 A7 03 | VeriSign Class 3 Secure | VeriSign Class 3 Public  | Sun, 7 Feb 2010  | Fri, 7 Feb 2020  | <b>2</b>          |                   |     |     |   |

.يلحملا كماظن نم FMC CER فلم ددحو **فلم رايتخإ** رقنا .3

|    |                                |            | e . |
|----|--------------------------------|------------|-----|
|    | · /                            | 1          |     |
| 12 | יייס פו <sup>ג</sup> ייייי א פ | 1          |     |
|    |                                | יקשי       | 20. |
|    |                                | <b>U</b> 1 | -   |

- .4 لخاد ةقداصملل **ةقثلا** نم ققحت .4
  - فصو نيوكت :يرايتخإ.
- .ةروصلا يف حضوم وه امك **لاسرا** قوف رقنا .5

#### Import a new Certificate into the Certificate Store

| * Certificate File                                                                                                    | Choose File TZfpcert.cer                   |     |
|----------------------------------------------------------------------------------------------------|--------------------------------------------|-----|
| Friendly Name                                                                                                    |                                            | (i) |
| \[         \]     \[         \]     \[         \]     \[         \]     \[         \]     \[         \]     \[         \]     \[         \]     \[         \]     \[         \]     \[         \]     \[         \]     \[         \]     \[         \]     \[         \]     \[         \]     \[         \]     \[         \]     \[         \]     \[         \]     \[         \]     \[         \]     \[         \]     \[         \]     \[         \]     \[         \]     \[         \]     \[         \]     \[         \]     \[         \]     \[         \]     \[         \]     \[         \]     \[         \]     \[         \]     \[         \]     \[         \]     \[         \]     \[         \]     \[         \]     \[         \]     \[         \]     \[         \]     \[         \]     \[         \]     \[         \]     \[         \]     \[         \]     \[         \]     \[         \]     \[         \]     \[         \]     \[         \]     \[         \]     \[         \]     \[         \]     \[         \[         \]     \[         \]     \[         \]     \[         \]     \[         \]     \[         \]     \[         \]     \[         \]     \[         \]     \[         \]     \[         \]     \[         \]     \[         \]     \[         \]     \[         \]     \[         \]     \[         \]     \[         \]     \[         \]     \[         \]     \[         \]     \[         \]     \[         \]     \[         \]     \[         \]     \[         \]     \[         \]     \[         \]     \[         \]     \[         \]     \[         \]     \[         \]     \[         \]     \[         \]     \[         \]     \[         \]     \[         \]     \[         \]     \[         \]     \[         \]     \[         \]     \[         \]     \[         \]     \[         \]     \[         \]     \[         \]     \[         \]     \[         \]     \[         \]     \[         \]     \[         \]     \[         \]     \[         \]     \[         \]     \[         \]     \[         \]     \[ | Trusted For: (j)                           |     |
|                                                                                                    | ✓ Trust for authentication within ISE      |     |
|                                                                                                    | Trust for client authentication and Syslog |     |
|                                                                                                    | Trust for authentication of Cisco Services |     |
|                                                                                                    | Validate Certificate Extensions            |     |
| Description                                                                                                    |                                            |     |
| <b>`</b> `                                                                                                    | Submit Cancel                              |     |

#### FMC ىلع PXgrid لاصتا نيوكت .9 ةوطخلا

.ةروصلا يف حضوم وه امك **ةيوهلا رداصم < لماكتلا < ماظنلا** ىلإ لقتنا .1

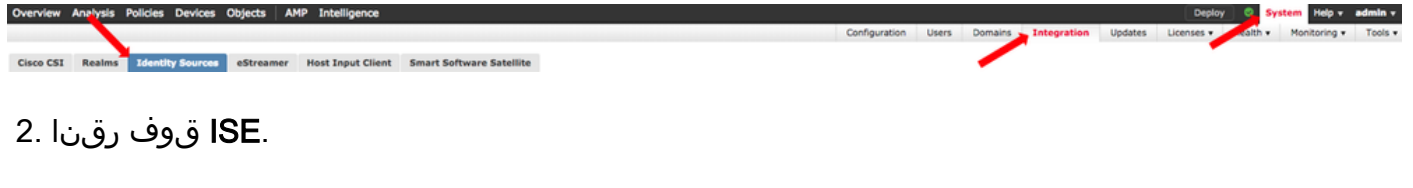

- . الالتان الالتان الالتان المسا وأ IP ناونع نيوكتب مق .3 ISE pxGrid.
- 4. مداخب صاخلا CA رماوأ عجرم نيمي ىلإ + ددح

5. ل رذجلا عيقوتلل قدصملا عجرملا ىل ضرعتسا مث مداخلل CA فلم ةيمستب مق **ظفح** قوف رقناو .3 ةوطخلا يف هعيمجت مت يذلا.

. مداخل قدصملا عجرملا نيمي يل + ددح MNT.

مت يتلا لوؤسملا ةداەش ىلع لوصحلل ضرعتسا مث مداخلل CA فلم ةيمستب مق .7 **ظفح** قوف رقناو .3 ةوطخلا يف اەعيمجت.

.ةلدسنملا ةمئاقلا نم **FMC CER** فلم ددح .8

| Identity Sources                                                 |                                                |                                    |
|------------------------------------------------------------------|------------------------------------------------|------------------------------------|
| Service Type                                                     | None Identity Services Engine                  | User Agent                         |
| Primary Host Name/IP Address *<br>Secondary Host Name/IP Address | <ise address="" ip="" node="" pxgrid=""></ise> | 3                                  |
| pxGrid Server CA *                                               | ISE24InternalRoot                              | ▼ ②                                |
| MNT Server CA *                                                  | ISE24SelfSigned                                | • O                                |
| FMC Server Certificate *                                         | TimFP623                                       | ▼ ③                                |
| ISE Network Filter                                               |                                                | ex. 10.89.31.0/24, 192.168.8.0/24, |
| * Required Field                                                 | Test                                           |                                    |

.**رابتخإ** قوف رقنا .9

ةشاشلا نيمي ىلعأ يف **ظفحا** مث ،**قفاوم** قوف رقناف ،رابتخالا حجن اذإ .10.

## Status

| ٩      | ISE connection status:<br>Primary host: Success |    |
|--------|-------------------------------------------------|----|
| - 👻 Ac | ditional Logs                                   |    |
|        |                                                 | ОК |

حاجنلا راهظإ دحاو فيضمل يعيبطلا نم نوكي ،ISE PxGrid يتدقع ليغشت دنع :**قظحالم** ISE قدقع ىلع طشن لكشب طقف لمعت pxGrid نأل ارظن لشفلا راهظإل دحاو فيضمو لطعلا يساسألا فيضملا ضرعي دق يذلا نيوكتلا ىلع كلذ دمتعي .قرم لك يف قدحاو ISE يف قدوجوملا قدقعلا ىلع دمتعي هلك اذهو .حاجنلا يوناثلا فيضملا ضرعي دقو .قدقعلا يه يتلاو

# ةحصلا نم ققحتلا

ISE يف ققحتلا

# 1. القتناو ISE يلإلى القتناو Administration > يل القتناو Administration كل القتناو ISE يل القتناو Administration > PxGrid Services.

ةدحول امەدحأ .ءالـمعلاا ةمئاق يف FirePOWER نيلاصتإ جاردإ متي ،ةيلـمعلاا ەذە حاجن ةلاح يف مكحتلا مكتلا (firesightisetesthostname-33) رابتخالا زاەجل رخآلاو ،(iseagent-hostname-33bytes) قيلعفلا hostname-33 رابتخالا زاەجل رخآل

| dentity Services Engine                                                        | Home + Context Visibility               | Operations      Policy      Admin | stration + Work Centers            |                 |             |      | License Warning 🔺 🔍 😐 🔿 🗢              |  |  |  |
|--------------------------------------------------------------------------------|-----------------------------------------|-----------------------------------|------------------------------------|-----------------|-------------|------|----------------------------------------|--|--|--|
| System      Identity Management                                                | t      Network Resources      Device Po | rtal Management pxGrid Services   | Feed Service      Threat Centric N | IAC             |             |      |                                        |  |  |  |
| Al Clients Web Clients Capabilities Live Log Settings Certificates Permissions |                                         |                                   |                                    |                 |             |      |                                        |  |  |  |
| √Enable  ØDisable  ØApprove                                                    | 😝 Group 📫 Decline ( 😵 Delete 🕶          | Refresh Total Pending Approval(0) |                                    |                 |             |      | 1 - 7 of 7 Show 25 + per page Page 1 + |  |  |  |
| Client Name                                                                    | Client Description                      | Capabilities                      | Status                             | Client Group(s) | Auth Method | Log  |                                        |  |  |  |
|                                                                                |                                         | Capabilities(2 Pub, 1 Sub)        | Online (XMPP)                      | Internal        | Certificate | View |                                        |  |  |  |
|                                                                                |                                         | Capabilities(0 Pub, 0 Sub)        | Online (XMPP)                      | Internal        | Certificate | View |                                        |  |  |  |
|                                                                                |                                         | Capabilities(0 Pub, 0 Sub)        | Online (XMPP)                      | Internal        | Certificate | View |                                        |  |  |  |
|                                                                                |                                         | Capabilities(0 Pub, 4 Sub)        | Online (XMPP)                      | Internal        | Certificate | Vew  |                                        |  |  |  |
|                                                                                |                                         | Canabilities(4 Pub. 2 Sub)        | Online (XMPP)                      | Internal        | Certificate | Vew  |                                        |  |  |  |
|                                                                                |                                         | Capabilities(0 Pub, 6 Sub)        | Online (XMPP)                      |                 | Certificate | Vew  |                                        |  |  |  |
|                                                                                |                                         | Capabilities(0 Pub, 0 Sub)        | Offline (XMPP)                     |                 | Certificate | Vew  |                                        |  |  |  |

.تنرتنإلا الماع رەظيو ةيعرف تاكبش (6) ةتس ISEAGENT-FIREPOWER لاصتا ضرعي

.لاصتا نود رەظيو (0) اعرف FireSIGetest-FirePOWER لاصتا ضرعي

.تسلا تاكارتشالا ضرعي ISEAGENT-FirePOWER ليمعل عسوم ضرع

| <ul> <li>iseagent-firepower-20762a2982d</li> </ul> | Ca  | pabilities(0 Pub, 6 Sub) Or | nline (XMPP)       | Certificate    | View           |                    |        |   |
|----------------------------------------------------|-----|-----------------------------|--------------------|----------------|----------------|--------------------|--------|---|
|                                                    | Cap | ability Detail              |                    |                | 1 - 6 of 6     | Show 25 👻 per page | Page 1 | ¢ |
|                                                    |     | Capability Name             | Capability Version | Messaging Role | Message Filter |                    |        |   |
|                                                    | 0   | AdaptiveNetworkControl      | 1.0                | Sub            |                |                    |        | _ |
|                                                    | 0   | Core                        | 1.0                | Sub            |                |                    |        |   |
|                                                    | 0   | EndpointProfileMetaData     | 1.0                | Sub            |                |                    |        |   |
|                                                    | 0   | EndpointProtectionService   | 1.0                | Sub            |                |                    |        |   |
|                                                    | 0   | SessionDirectory            | 1.0                | Sub            |                |                    |        |   |
|                                                    | 0   | TrustSecMetaData            | 1.0                | Sub            |                |                    |        |   |

ليزنتلا لشفو فيضملا مسا ديدجت دجوي Cisco bug <u>IDCSCvo75376</u> ببسب :**قظحالم** لسكب 3 .2 ىلع كلذ رثوي .لاصتالا لشف FMC ىلع دوجوملا رابتخالا رز ضرعي .عمجملا 2 2.4 وأ 5 حيحصتلا ليغشت يف ةيلاحلا ةيصوتلا لثمتت .6 .2 و 6 لسكب 4 .2 و 6 .قيمسر حيحصت قمزح رادصإ متي يتح

#### FMC يف ةحصلا نم ققحتلا

ا. لي لحتلا على القريب المنفقية (GUI) مكري المنفقية (GUI) من المنفقية المنفقية المنفقية المنفقية المنفقية المع من المعل المعل المعل المعل المعل المعل المعل المعل المعل المعل المعل المعل المعل المعل المعل المعل المعل المعل ا

لودج يف ISE يف لمعلا ةسلج ليلد ةردق ربع اهرشن مت ةطشن لمع تاسلج يأ ضرع متي حلع ةطشنلا لمعلا تاسلج FMC.

| Overview Analysis Policies Devices Objects   AMP Intelligence Depicy   🕲 System Help v admin |            |                         |                        |                  |                 |                         |                    |                  |            |              |             | ip v admin v |                 |               |                             |                  |
|----------------------------------------------------------------------------------------------|------------|-------------------------|------------------------|------------------|-----------------|-------------------------|--------------------|------------------|------------|--------------|-------------|--------------|-----------------|---------------|-----------------------------|------------------|
| Co                                                                                           | ntext Exp  | orer Connection         | s • Intrusions •       | Files • Hosts •  | Users + Active  | Sessions Vulnerabilitie | ts • Correlation • | Custom •         | Lookup •   | Search       |             |              |                 |               |                             |                  |
|                                                                                              |            |                         |                        |                  |                 |                         |                    |                  |            |              |             |              | Bookmark This P | ege Report De | signer Dashboard View Bookn | arks Search ¥    |
| Active Sessions                                                                              |            |                         |                        |                  |                 |                         |                    |                  |            |              |             |              |                 |               |                             |                  |
|                                                                                              |            |                         |                        |                  |                 |                         | O Info             |                  |            | ×            |             |              |                 |               |                             |                  |
|                                                                                              |            |                         |                        |                  |                 |                         | No devices reg     | istered.         |            |              |             |              |                 |               |                             |                  |
|                                                                                              |            |                         |                        |                  |                 |                         | Click here to re   | egister a device | <u>e.</u>  |              |             |              |                 |               |                             |                  |
| Te                                                                                           | ble View o | f Active Sessions > 8   | Active Sessions        |                  |                 |                         |                    |                  |            |              |             |              |                 |               |                             |                  |
| •                                                                                            | Search Con | straints (Edit. Search) |                        |                  |                 |                         |                    |                  |            |              |             |              |                 |               |                             | Disabled Columns |
|                                                                                              | ump to     |                         |                        |                  |                 |                         |                    |                  |            |              |             |              |                 |               |                             |                  |
|                                                                                              | •          | Login Time ×            | Last.Seen ×            | User ×           |                 | Authentication Type ×   | Current IP ×       | Realm ×          | Username × | Eirst.Name > | Last Name × | E-Mail ×     | Department ×    | Phone ×       | Discovery Application ×     | Device ×         |
| -                                                                                            | L 0 2      | 018-05-15 13:26:21      | 2018-05-15 13:27:36    | xiao vao (LAB\xi | EVIRO, LDAP)    | Passive Authentication  |                    | LAB              |            |              |             |              | users (rtoaaa)  |               | LDA2                        | firecower        |
| 4                                                                                            |            | 018-05-15 12:35:54      | 2018-05-15 12:35:54    | admin admin (U   | Wadmin, LDAP)   | Passive Authentication  |                    | LAB              |            |              |             |              | users (rtoaaa)  |               | LDAP                        | firecower        |
| 4                                                                                            | 0 2        | 018-05-15 11:27:14      | 2018-05-15 11:27:14    | tom (LAB\tom, L  | DAPI            | Passive Authentication  |                    | LAB              |            |              |             |              | users (rtoaaa)  |               | LDAP                        | firecower        |
| 4                                                                                            |            | 018-05-15 11:20:30      | 2018-05-15 11:20:30    | Slark kent (LAB) | superman, LDAP) | Passive Authentication  |                    | LAB              |            |              |             |              | users_(ctoasa)  |               | IDA2                        | firecower        |
| P                                                                                            | < < Page   | 1 of 1 >>  Display      | ing rows 1-4 of 4 rows |                  |                 |                         |                    |                  |            |              |             |              |                 |               |                             |                  |
|                                                                                              | View       | Logout                  | )                      |                  |                 |                         |                    |                  |            |              |             |              |                 |               |                             |                  |
| - 6                                                                                          | View All   |                         |                        |                  |                 |                         |                    |                  |            |              |             |              |                 |               |                             |                  |

#### مكحتلا ةدحوب صاخلا (CLI) رماوألا رطس ةهجاو عضو نم 'adi\_cli' لمع قسلج ضرعي FMC، كرماوألا رطس تهجاو عضو نم يل ISE نم ةلسرملا مدختسملا لمع قسلج تامولعم SMC.

ssh admin@<FMC IP ADDRESS> Password: Last login: Tue May 15 19:03:01 UTC 2018 from dhcp-172-18-250-115.cisco.com on ssh Last login: Wed May 16 16:28:50 2018 from dhcp-172-18-250-115.cisco.com Copyright 2004-2018, Cisco and/or its affiliates. All rights reserved. Cisco is a registered trademark of Cisco Systems, Inc. All other trademarks are property of their respective owners. Cisco Fire Linux OS v6.2.3 (build 13) Cisco Firepower Management Center for VMWare v6.2.3 (build 83) admin@firepower:~\$ sudo -i Password: Last login: Wed May 16 16:01:01 UTC 2018 on cron root@firepower:~# adi\_cli session received user session: username tom, ip ::ffff:172.18.250.148, location\_ip ::ffff:10.36.150.11, realm\_id 2, domain rtpaaa.net, type Add, identity Passive. received user session: username xiayao, ip ::ffff:10.36.148.98, location\_ip ::, realm\_id 2,

domain rtpaaa.net, type Add, identity Passive. received user session: username admin, ip ::ffff:10.36.150.24, location\_ip ::, realm\_id 2, domain rtpaaa.net, type Add, identity Passive. received user session: username administrator, ip ::ffff:172.18.124.200, location\_ip ::, realm\_id 2, domain rtpaaa.net, type Add, identity Passive.

# اهحالصإو ءاطخألا فاشكتسا

نيوكتلا اذهل اهحالصإو ءاطخألا فاشكتسال ةددحم تامولعم أَيلاح رفوتت ال.

ةمجرتاا مذه لوح

تمجرت Cisco تايان تايانق تال نم قعومجم مادختساب دنتسمل اذه Cisco تمجرت ملاعل العامي عيمج يف نيم دختسمل لمعد يوتحم ميدقت لقيرشبل و امك ققيقد نوكت نل قيل قمجرت لضفاً نأ قظعالم يجرُي .قصاخل امهتغلب Cisco ياخت .فرتحم مجرتم اممدقي يتل القيفارت عال قمجرت اعم ل احل اوه يل إ أم اد عوجرل اب يصوُتو تامجرت الاذة ققد نع اهتي لوئسم Systems الما يا إ أم الا عنه يل الان الانتيام الال الانتيال الانت الما